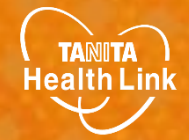

## <u>2024年度あげお健康ポイント事業</u> 参加者向け

## Garminと 「HealthPlanet」の 連携ガイド

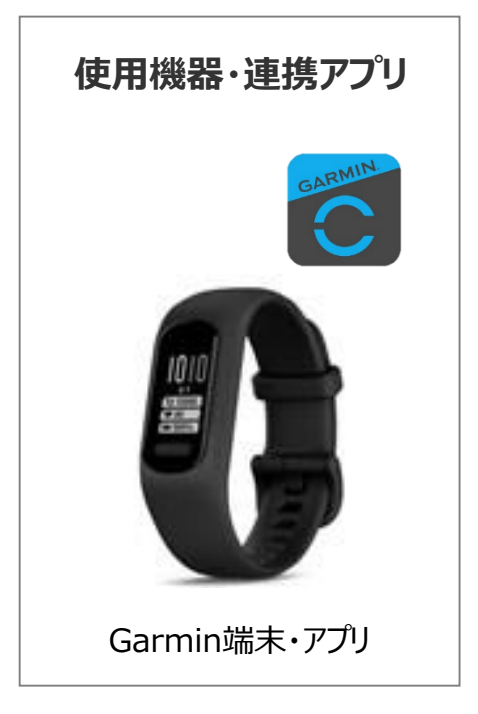

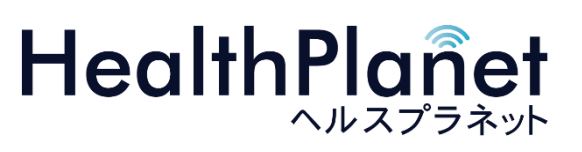

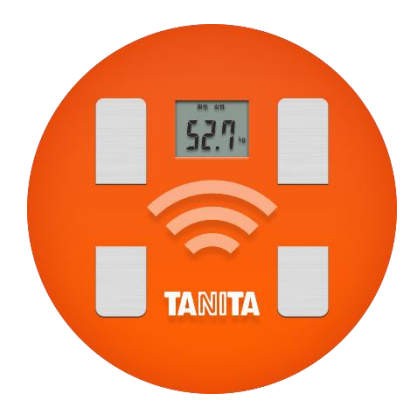

© TANITA HEALTH LINK, INC.

目次

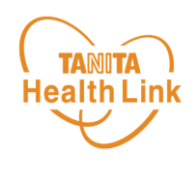

| • | 【はじめに】各種使用機器・アプリと「HealthPlanet」の連携イメージ           | P.3 |
|---|--------------------------------------------------|-----|
| • | 【事前設定】「HealthPlanet」とGarminのデータ連携手順 ・・・・・        | P.4 |
| • | Garmin端末のデータを「HealthPlanet」へ取り込む手順 ・・・・・         | P.8 |
| • | データ連携の解除・再設定 ・・・・・・・・・・・・・・・・・・・・・・・・・・・・・・・・・・・ | P.9 |

 ※本ガイドに掲載しているディスプレイ(表示画面)は解説用のイメージとなります。実際のものとは、デザイン・ 仕様・名称が一部異なる場合があります。
※ GarminおよびGarminロゴは、Garmin Ltd.とその子会社の米国およびその他の国における登録商標です。
※ Bluetoothは、Bluetooth SIG, Inc.の登録商標です。

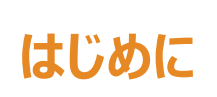

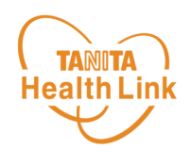

Garminで測定した歩数データは、「HealthPlanet(ヘルスプラネット)」アプリと Garminアプリのデータ連携を行うことで「HealthPlanet」アプリから確認することができ

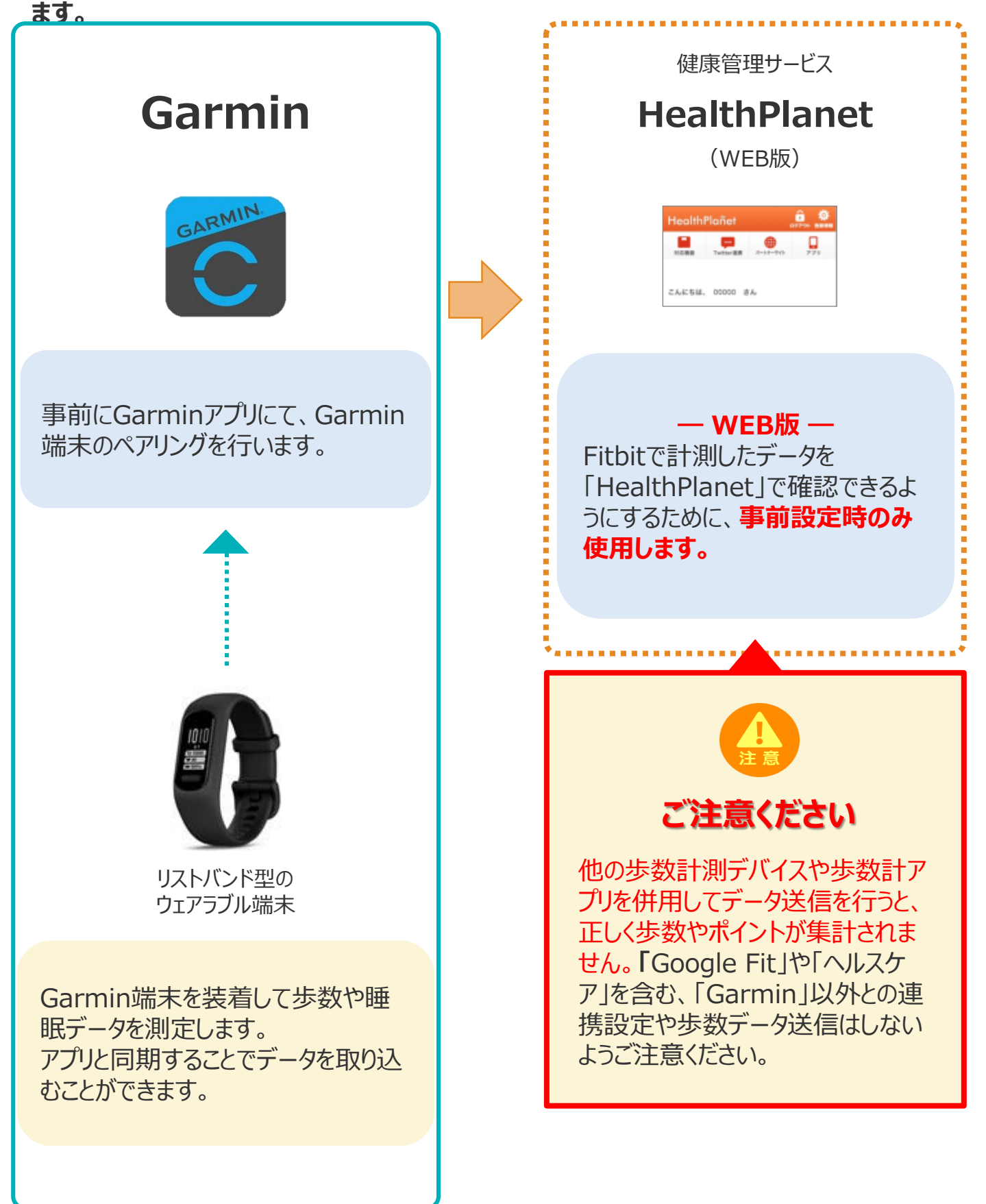

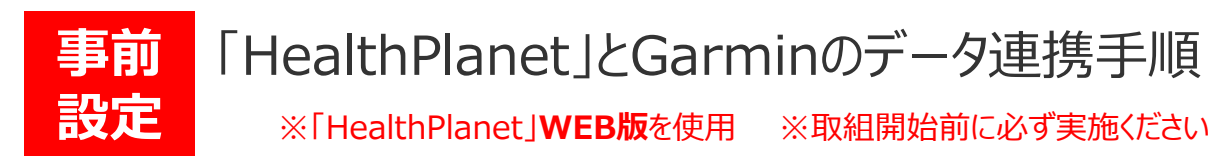

下記の手順に従い、取組開始までに「HealthPlanet」とGarminのデータ連携を完了させていただくようお願いします。(\*スマートフォンを使用します)

**Health Link** 

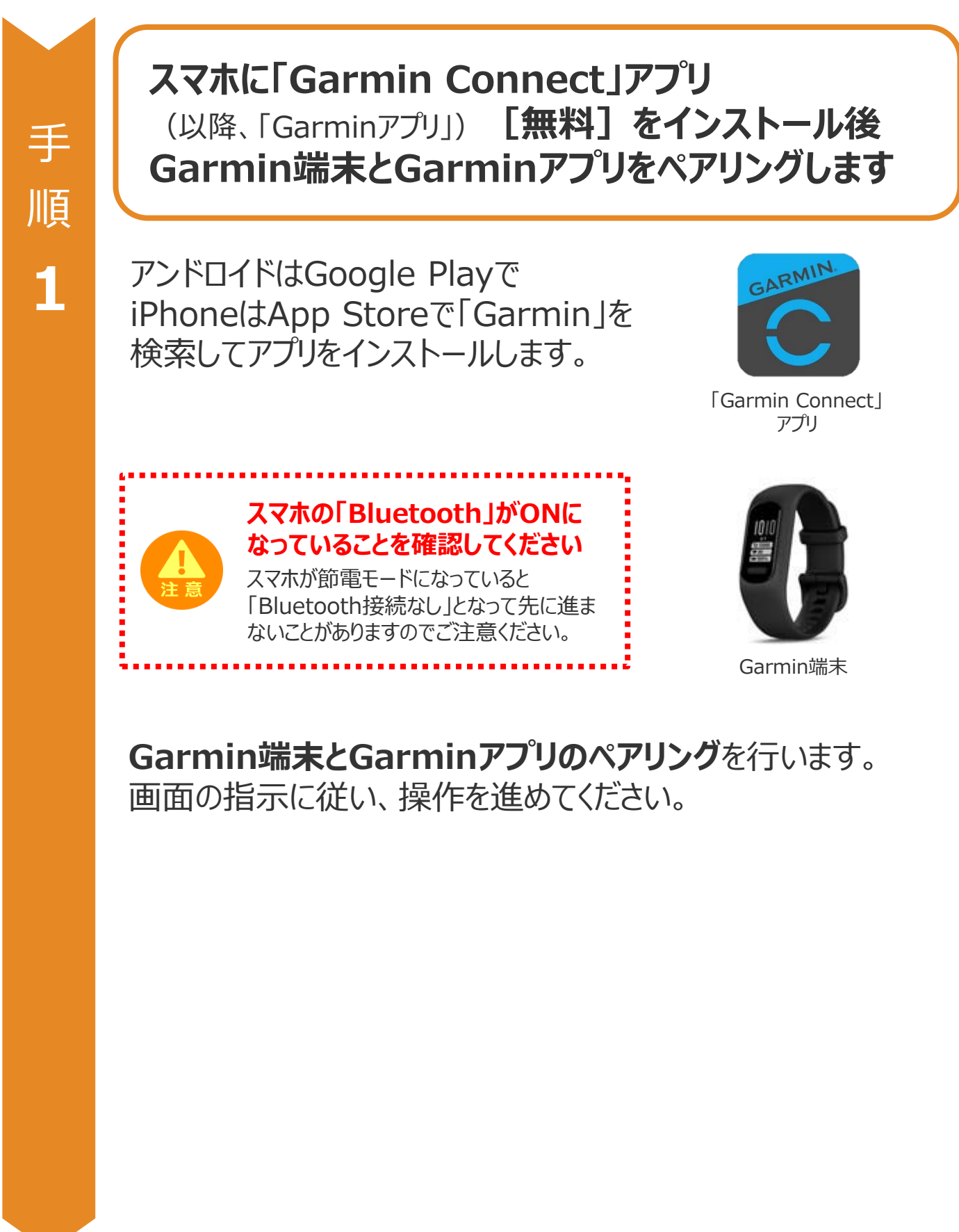

© TANITA HEALTH LINK, INC.

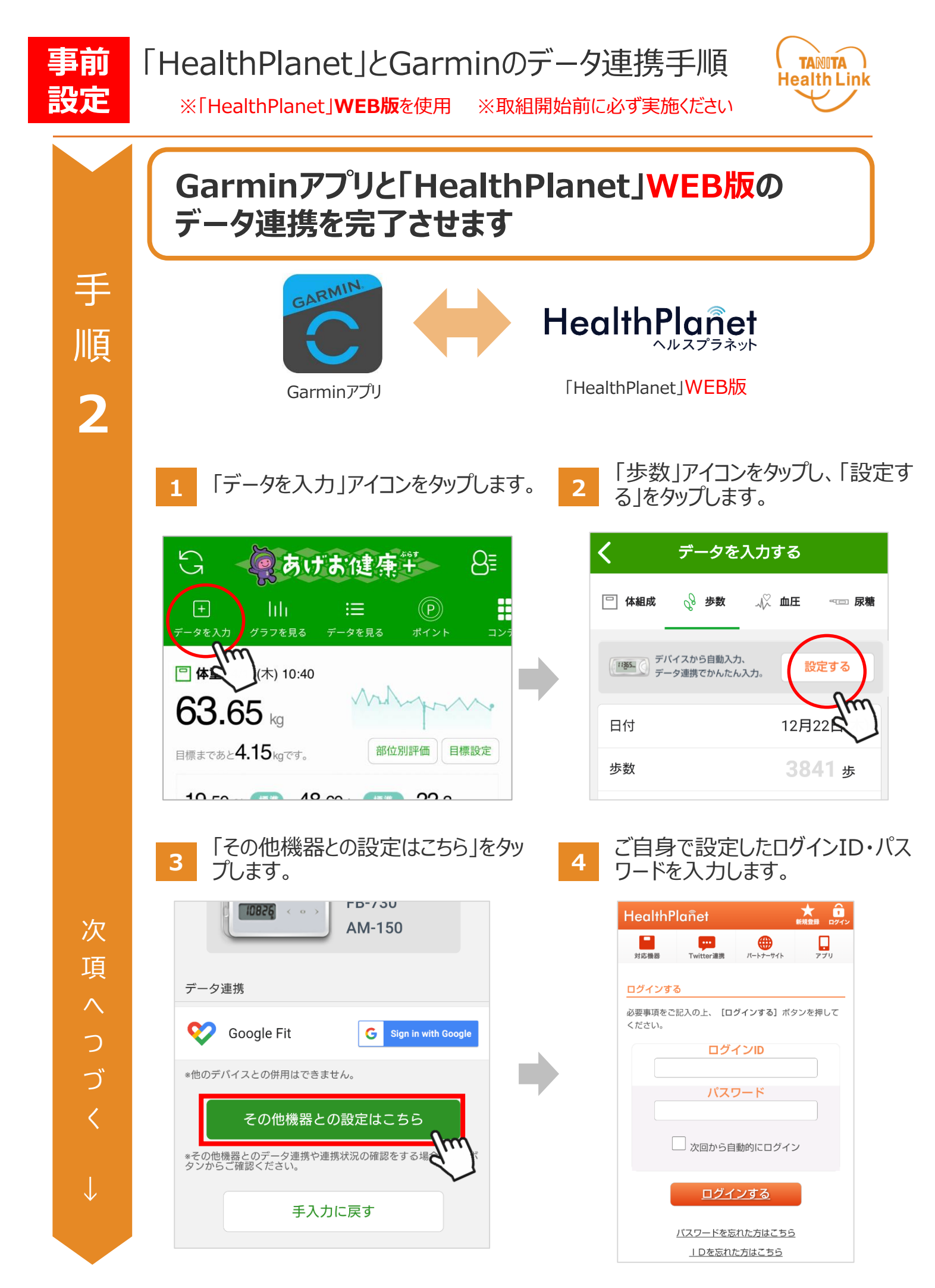

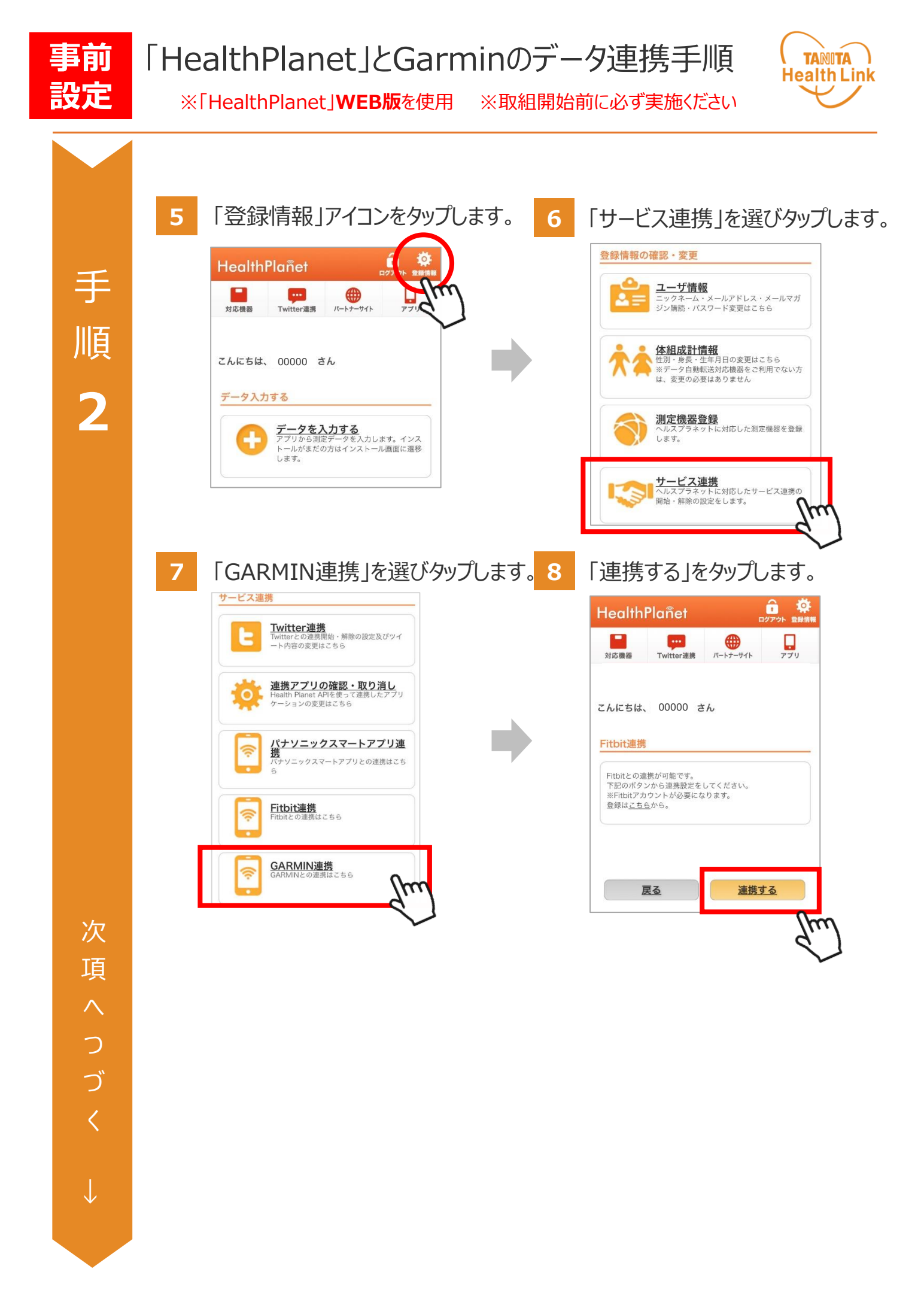

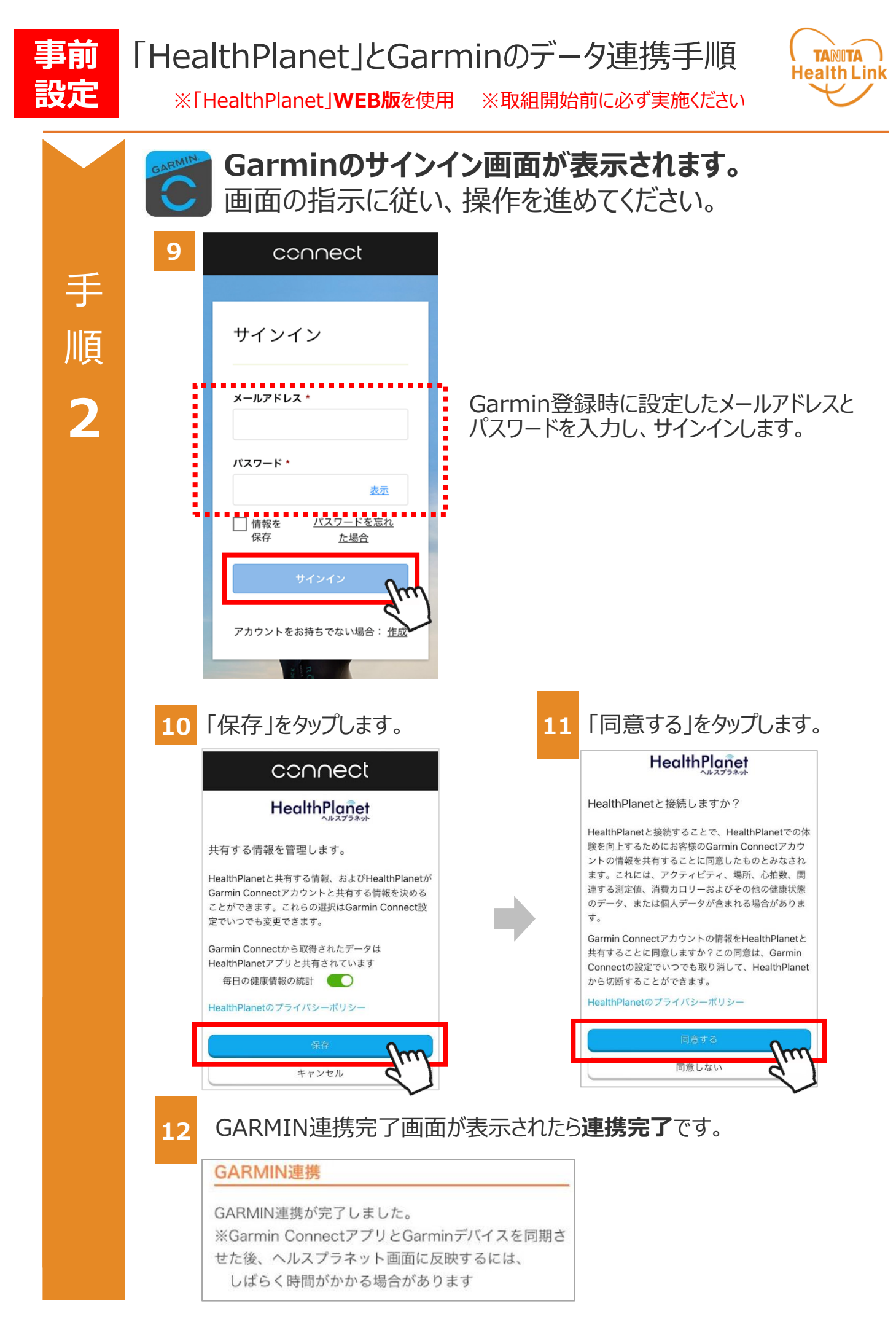

## Garmin端末のデータを 「HealthPlanet」へ取り込む手順

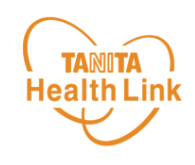

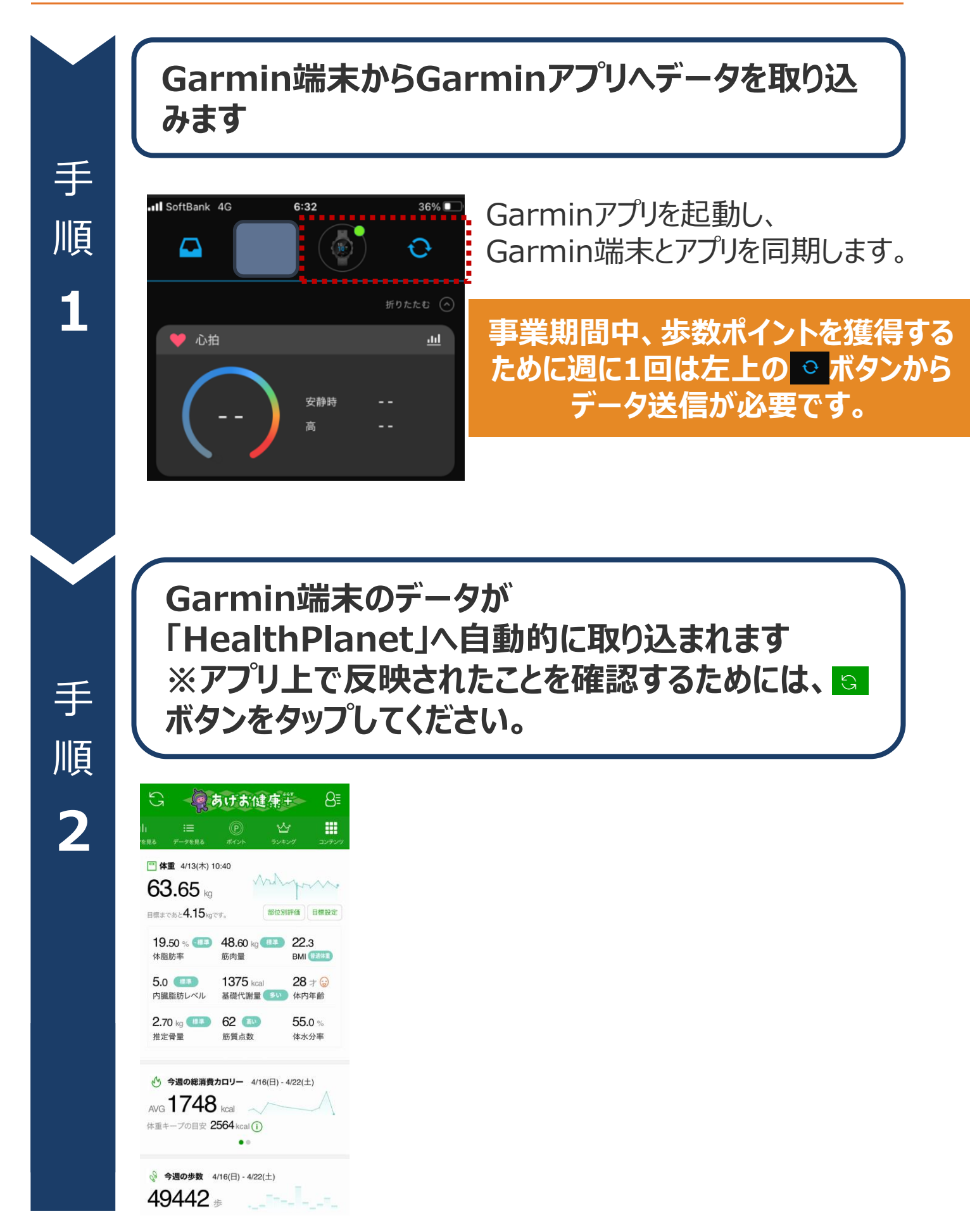

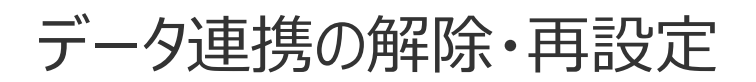

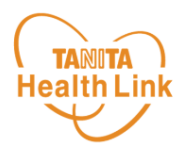

「HealthPlanet」にデータが取り込まれない場合は、下記の手順で、データ連携の解除・再設定をお願いします。

「HealthPlanet」のログイン用ID・パスワードで 「HealthPlanet」WEB版にログインします。

HealthPlanet https://www.healthplanet.jp/

「登録情報」⇒「サービス連携」⇒「GARMIN連携」の遷移 で「GARMIN連携」画面を表示し、状態を確認します

測定した日時がログインした時間になっていれば、正しく連携されています。 **万一、日時が古い場合は、下記の手順で、データ連携の解除・再設** 定を実施してください。

1 「連携解除する」をタップしてください。

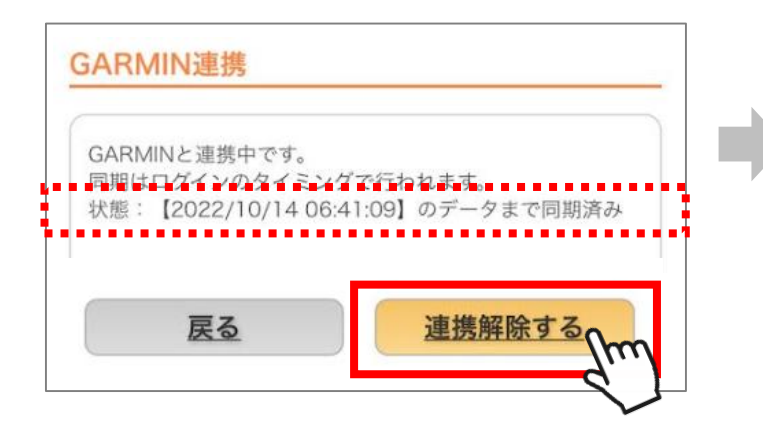

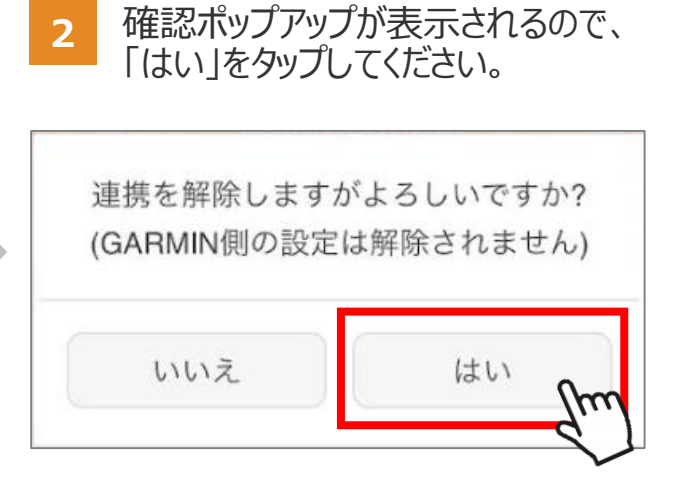

3 連携前の画面に戻ったら、再設定をお願いします。 (P.5~7「手順2」参照)

## 日本をもっと健康に!